**Connection the World Biomedical Science** 

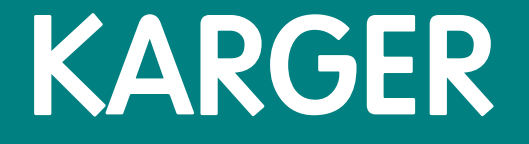

#### http://www.karger.com/

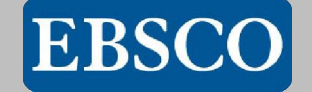

### **KARGER Main Page**

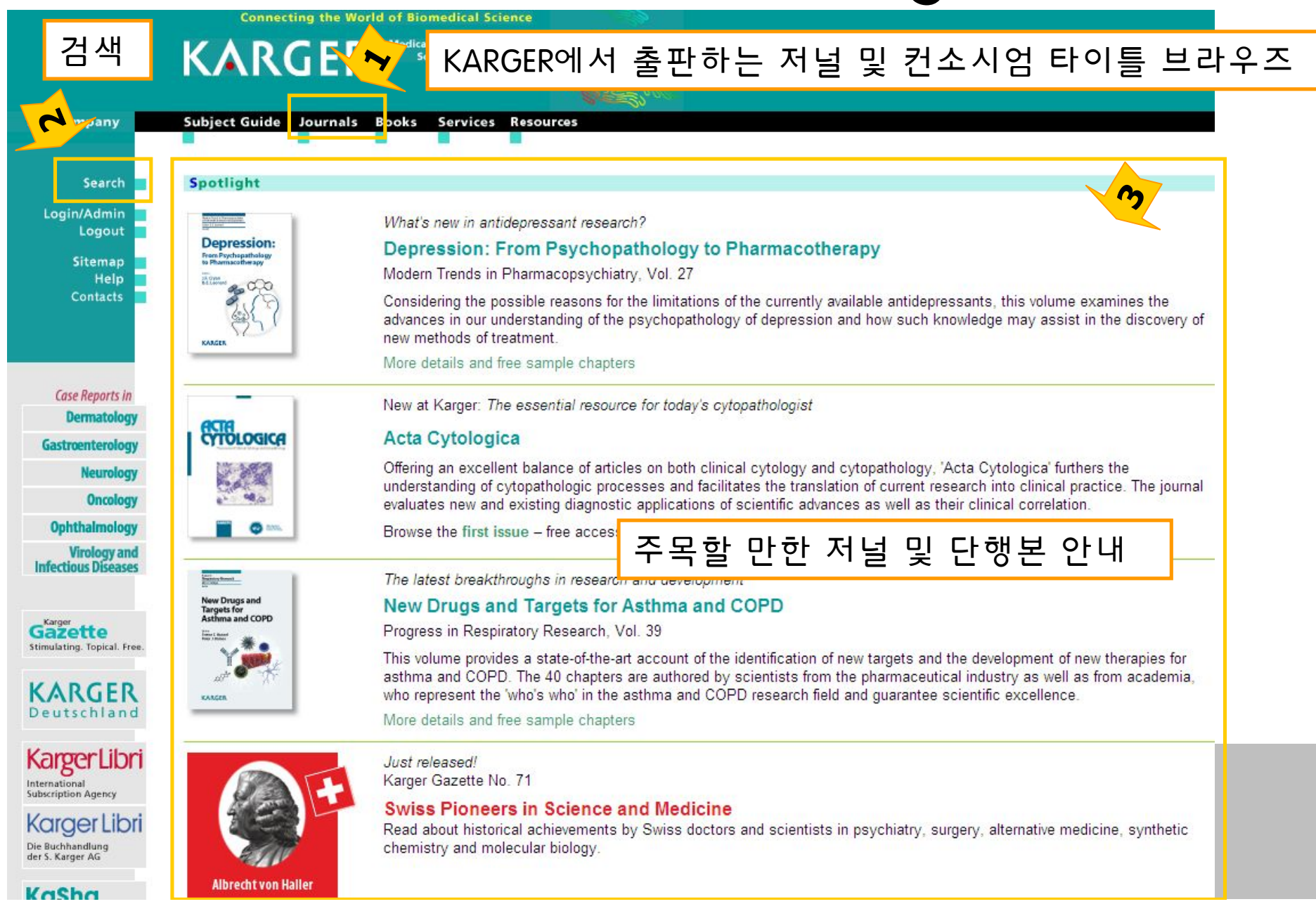

### Journals – Current

Archive 로 이동

Journals · Current Program

Search Subject Guide Journals Books Services Resources Cogin/Admin Logout Sitemap Help Contacts

#### A B C D E F G H I J K L M N O P Q R S T U V W X Y Z

#### A

Acta Cytologica (Issues) Acta Haematologica (Issues) American Journal of Nephrology (Issues) Annales Nestlé (Ed. española) (Issues) Annales Nestlé (Ed. française) (Issues) Annales Nestlé (English ed.) (Issues) Annals of Nutrition and Metabolism (Issues) Audiology and Neurotology (Issues)

#### 저널 리스트 알파벳 순으로 브라우즈 가능

Archive

#### Β .

<u>Blood Purification (Issues)</u> <u>Brain, Behavior and Evolution (Issues)</u> <u>Breast Care (Issues)</u>

#### C

Cardiology (Issues) Cardiorenal Medicine (Issues) Caries Research (Issues) Case Reports in Dermatology (Issues) Case Reports in Gastroenterology (Issues) Case Reports in Neurology (Issues) Case Reports in Oncology (Issues) Case Reports in Ophthalmology (Issues) Case Reports in Virology and Infectious Diseases (Issues) Cells Tissues Organs (Issues) Cellular Physiology and Biochemistry (Issues) Cerebrovascular Diseases (Issues) Chemotherapy (Issues) Current Urology (Issues) Cytogenetic and Genome Research (Issues)

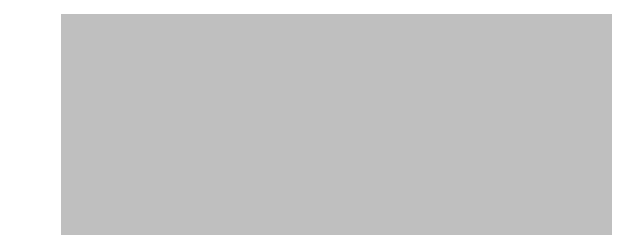

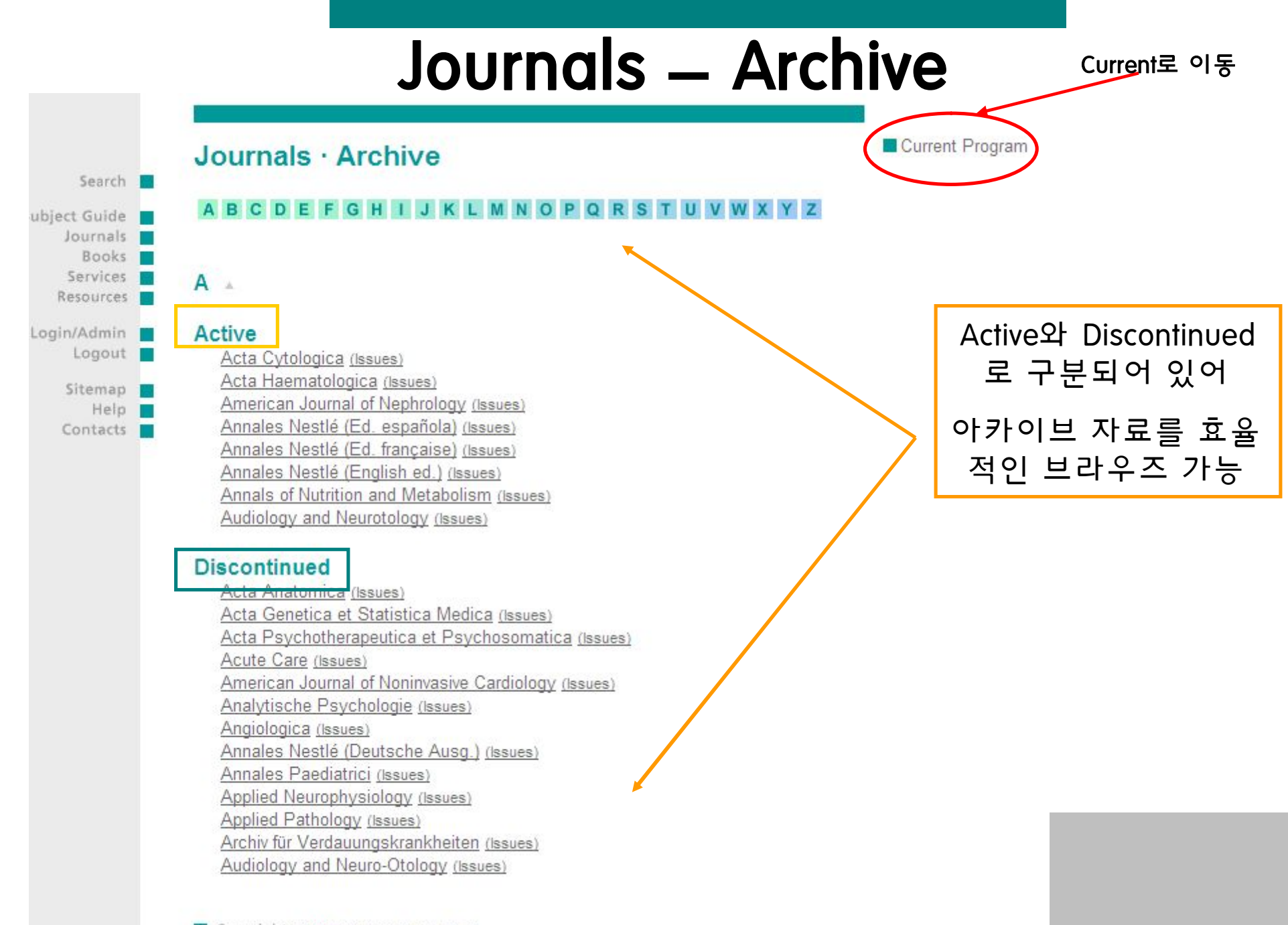

Copyright © 2010 S. Karger AG, Basel

### **Browse - Journal Home**

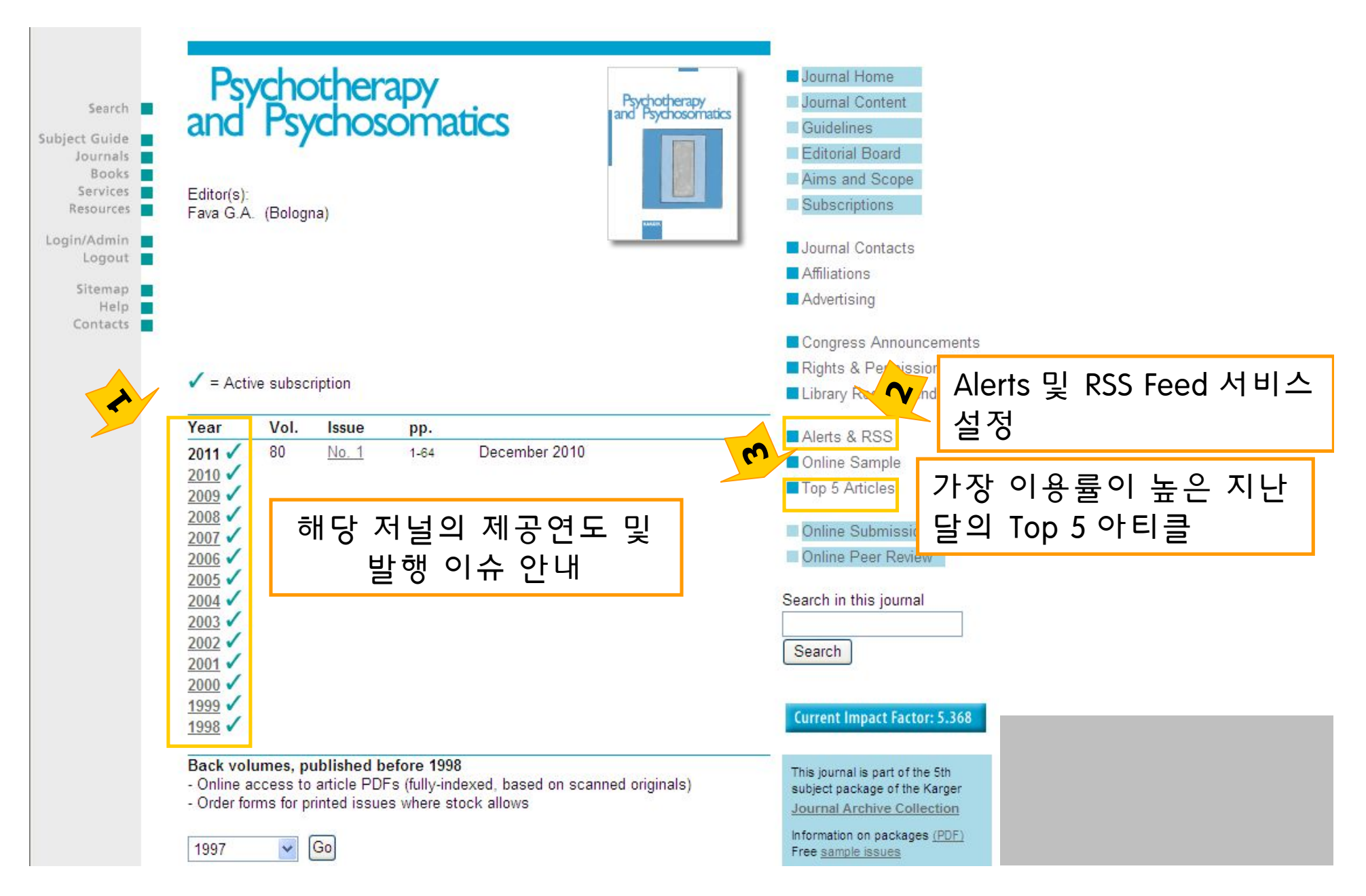

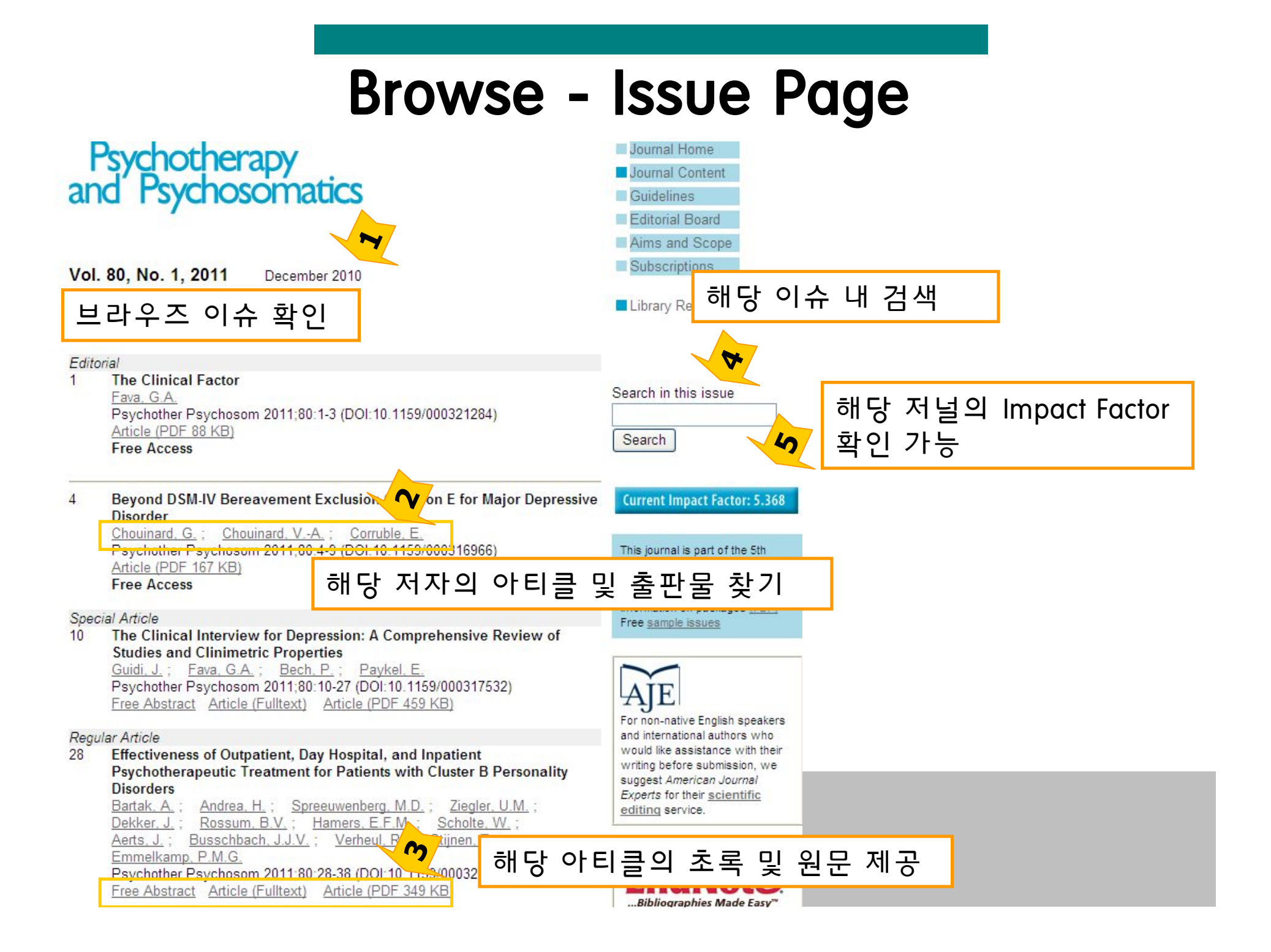

### **Browse - Author Article**

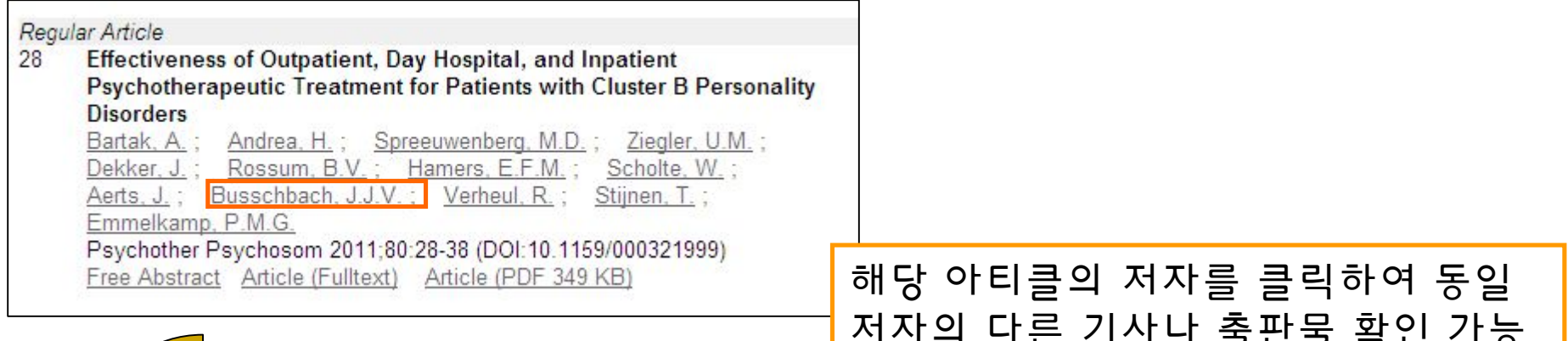

| lick 🛛                                  | Search   | Term: BUSSCHBACH J.J.V. see all results for busschbach                                                   |
|-----------------------------------------|----------|----------------------------------------------------------------------------------------------------|
|                                         |          |                                                                                                    |
|                                         | Busschba | ich J.J.V.                                                                                               |
|                                         | Author   | Patients with Cluster A Personality Disorders in Psychotherapy: An Effectiveness Study                   |
|                                         |          | Psychotherapy and Psychosomatics 2011, Vol. 80, No. 2                                                    |
| 4                                       | Author   | Coping Strategies as Determinants of Quality of Life in Stroke Patients: A Longitudinal Study            |
|                                         |          | Cerebrovascular Diseases 2007, Vol. 23, No. 5-6                                                          |
| <b>–</b> 7                              | Author   | Effectiveness of Different Modalities of Psychotherapeutic Treatment for Patients with Cluster C Persona |
| _                                       |          | Disorders: Results of a Large Prospective Multicentre Study                                              |
|                                         |          | Psychotherapy and Psychosomatics 2010, Vol. 79, No. 1                                                    |
| - 7                                     | Author   | Effectiveness of Outnatient, Day Hospital, and Innatient Psychotherapeutic Treatment for Patients with   |
| _ ×                                     |          | Cluster B Personality Disorders                                                                          |
|                                         |          | Developherany and Developeration 2011 Viol. 80 No. 1                                                     |
| - · · · · · · · · · · · · · · · · · · · | Author   | responding and responds on August of Life in Man with New and Increasing Lower Uringsy Treat             |
| _ 7                                     | Huttion  | induction of Coping Styles on Quality of Life in Men with New and increasing Lower of hary fract         |
|                                         |          | Symptoms                                                                                                 |
|                                         |          | Urologia Internationalis 2007, Vol. 79, No. 3                                                            |
| <b>—</b> <i>+</i>                       | Author   | Lower Urinary Tract Symptoms Suggestive of Benign Prostatic Obstruction – Triumph: Health-Economic       |
|                                         |          | Analysis                                                                                                 |
|                                         |          | European Urology 2001, Vol. 39, Suppl. 3                                                                 |
| - 4                                     | Author   | Quality of Life in Short Adults                                                                          |
|                                         |          | Hormone Research 1998, Vol. 49, No. 1                                                                    |
| 4                                       | Author   | The Use of Propensity Score Methods in Psychotherapy Research                                            |
|                                         |          | Bsychotherapy and Dsychosomatics 2000, Vol. 78, No. 1                                                    |

## Browse – Abstract (1)

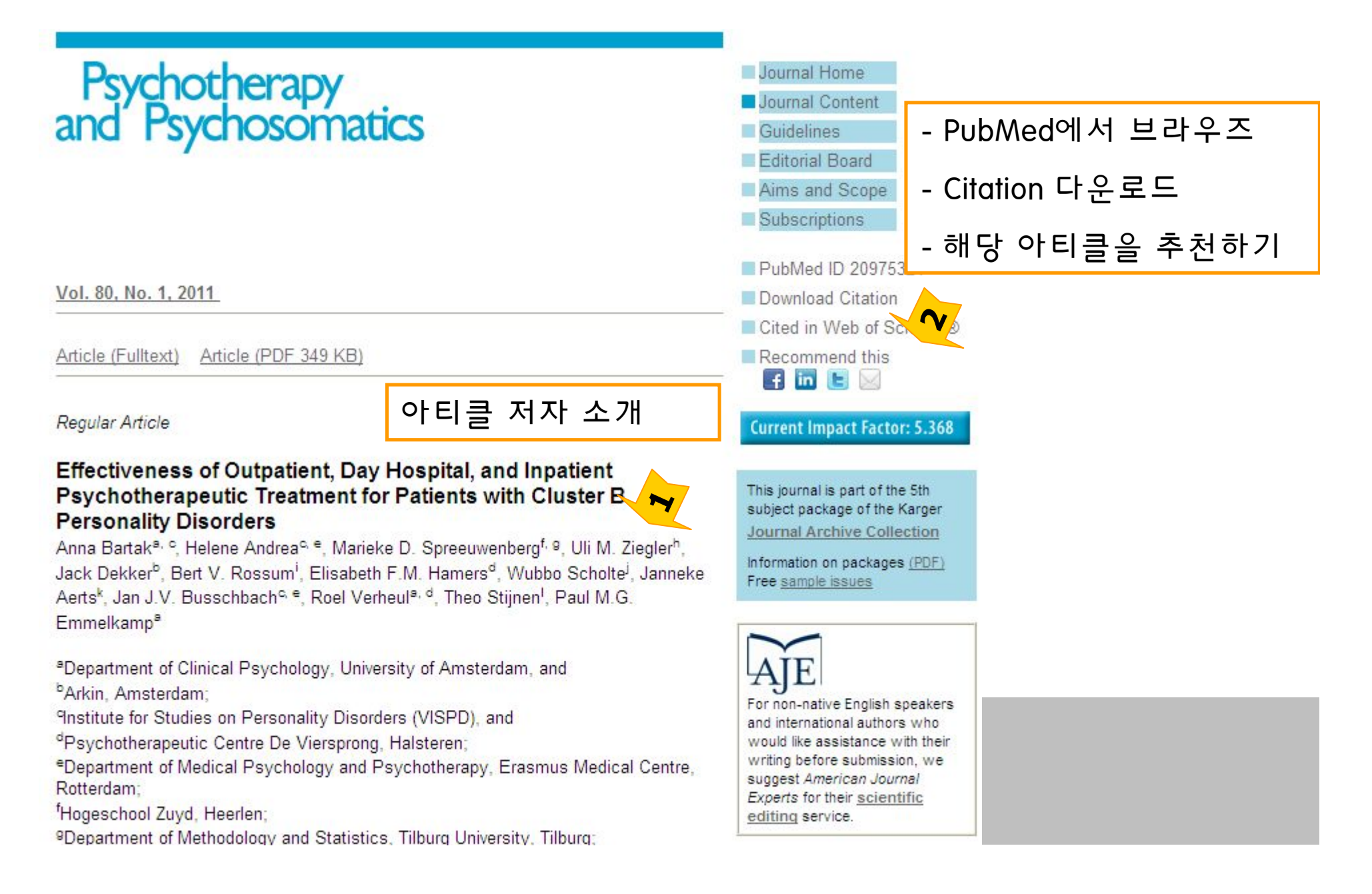

### Browse – Abstract (2)

#### Key Words

- Personality disorders
- Psychotherapy
- Treatment effectiveness
- · Treatment outcome
- · Antisocial personality disorder
- · Borderline personality disorder
- · Histrionic personality disorder
- · Narcissistic personality disorder

ਡ Abstract ★ 초록

Background: For patients with cluster B personality disorders there is no consensus regarding the optimal treatment setting. The aim of this study was to compare the effectiveness of different psychotherapeutic settings for patients with cluster B personality disorders, i.e. outpatient, day hospital, and inpatient treatment. Methods: The study was conducted between March 2003 and June 2008 in 6 mental health care centres in the Netherlands, with a sample of 207 patients with a DSM-IV-TR axis II cluster B diagnosis. Patients were assigned to 3 different settings of psychotherapeutic treatment and effectiveness was assessed at 18 months after baseline. An intention-to-treat analysis was conducted for psychiatric symptoms (Brief Symptom Inventory), psychosocial functioning (Outcome Questionnaire-45), and quality of life (EQ-5D), using multilevel statistical modelling. As the study was nonrandomised, the propensity score method was used to control for initial differences. Results: Patients in all 3 settings improved significantly in terms of psychiatric symptoms, social and interpersonal functioning, and quality of life 18 months after baseline. The inpatient group showed the largest improvements. The comparison of outpatient and inpatient treatment regarding psychiatric symptoms showed a marginally significant result (p = 0.057) in favour of inpatient treatment. Conclusions: Patients with cluster B personality disorders improved in all investigated treatment settings, with a trend towards larger improvements of psychiatric symptoms in the inpatient setting compared to the outpatient setting. Specialised inpatient treatment should be considered as a valuable treatment option for cluster B personality disorders, both in research and in clinical practice.

아티클의 키워드

Copyright © 2010 S. Karger AG, Basel

Author Contacts

저자 연락처

Anna Bartak Department of Clinical Psychology, University of Amsterdam Roetersstraat 15 NL–1018 WB Amsterdam (The Netherlands) Tel. +31 62 822 7811, Fax +31 20 639 1369, E-Mail <u>a.bartak@uva.nl</u>

4

Article Information

아티클 정보

Received: January 5, 2010 Accepted after revision: May 5, 2010 Published online: October 23, 2010 Number of Print Pages : 11 Number of Figures : 2, Number of Tables : 3, Number of References : 82

Copyright © 2010 S. Karger AG, Basel

### **Browse – Full Text (HTML)**

#### Treatment Outcome

Eighteen months after baseline, patients in all 3 settings improved remarkably in terms of psychiatric symptoms (GSI), the primary outcome measure (fig.  $\underline{2}$ ; table  $\underline{2}$ ). Withingroup effect sizes of the uncorrected scores were 0.55 (medium effect) for outpatient psychotherapy, 0.97 (large effect) for day hospital psychotherapy, and 1.37 (very large effect) for inpatient psychotherapy.

| Variable      | Treatment<br>group      | Baseline         | 18<br>months     | Within-group<br>effect size,<br>Cohen's d |
|---------------|-------------------------|------------------|------------------|-------------------------------------------|
| GSI           | outpatient $(n = 46)$   | $1.52 \pm 0.78$  | $1.10 \pm 0.75$  | 0.55                                      |
|               | day hospital (n = 81)   | $1.74 \pm 0.62$  | $1.09 \pm 0.72$  | 0.97                                      |
|               | inpatient (n = 80)      | $1.94 \pm 0.66$  | $1.02\pm0.69$    | 1.37                                      |
| OQ-45         | outpatient (n = 46)     | $15.63 \pm 4.35$ | $12.75 \pm 4.70$ | 0.64                                      |
| Social role   | day hospital (n = 81)   | $16.40 \pm 4.46$ | $12.89 \pm 4.68$ | 0.77                                      |
|               | inpatient $(n = 80)$    | $17.33 \pm 5.33$ | $12.83\pm5.05$   | 0.87                                      |
| OQ-45         | outpatient (n = 46)     | $21.30 \pm 7.45$ | $19.01 \pm 7.89$ | 0.30                                      |
| Interpersonal | day hospital $(n = 81)$ | $21.34 \pm 5.99$ | $17.65 \pm 6.41$ | 0.60                                      |
| relations     | inpatient $(n = 80)$    | $23.59 \pm 5.94$ | $17.92\pm6.83$   | 0.89                                      |
| EQ-5D         | outpatient (n = 46)     | $0.57 \pm 0.28$  | $0.67 \pm 0.26$  | 0.37                                      |
|               | day hospital (n = 81)   | $0.47 \pm 0.27$  | $0.66 \pm 0.26$  | 0.72                                      |
|               | inpatient $(n = 80)$    | $0.50 \pm 0.27$  | $0.70 \pm 0.23$  | 0.80                                      |

Table 2. Uncorrected outcomes (mean  $\pm$  SD) and effect sizes in 3 treatment groups for all outcome variables

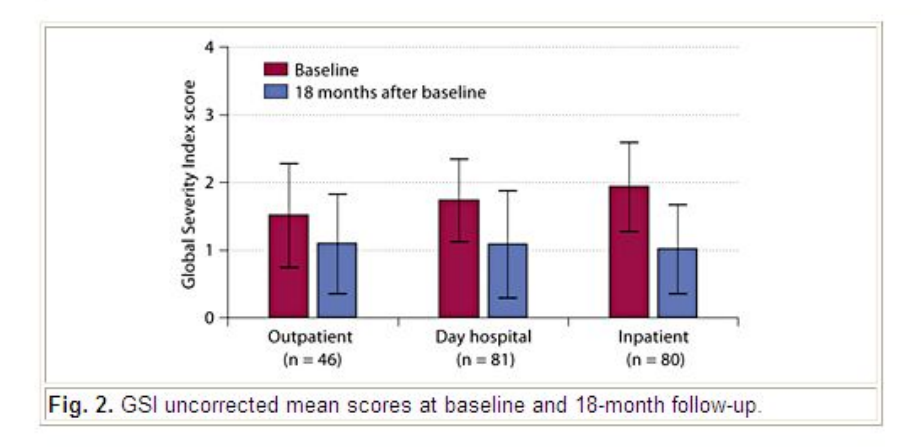

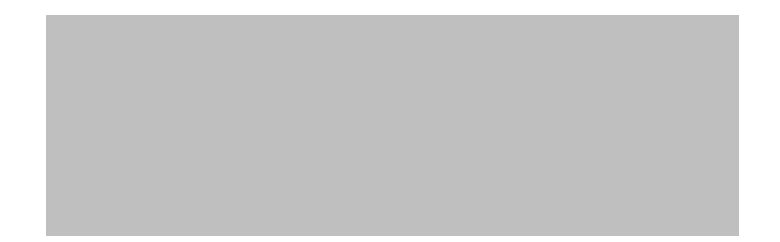

## Browse – Full Text (PDF)

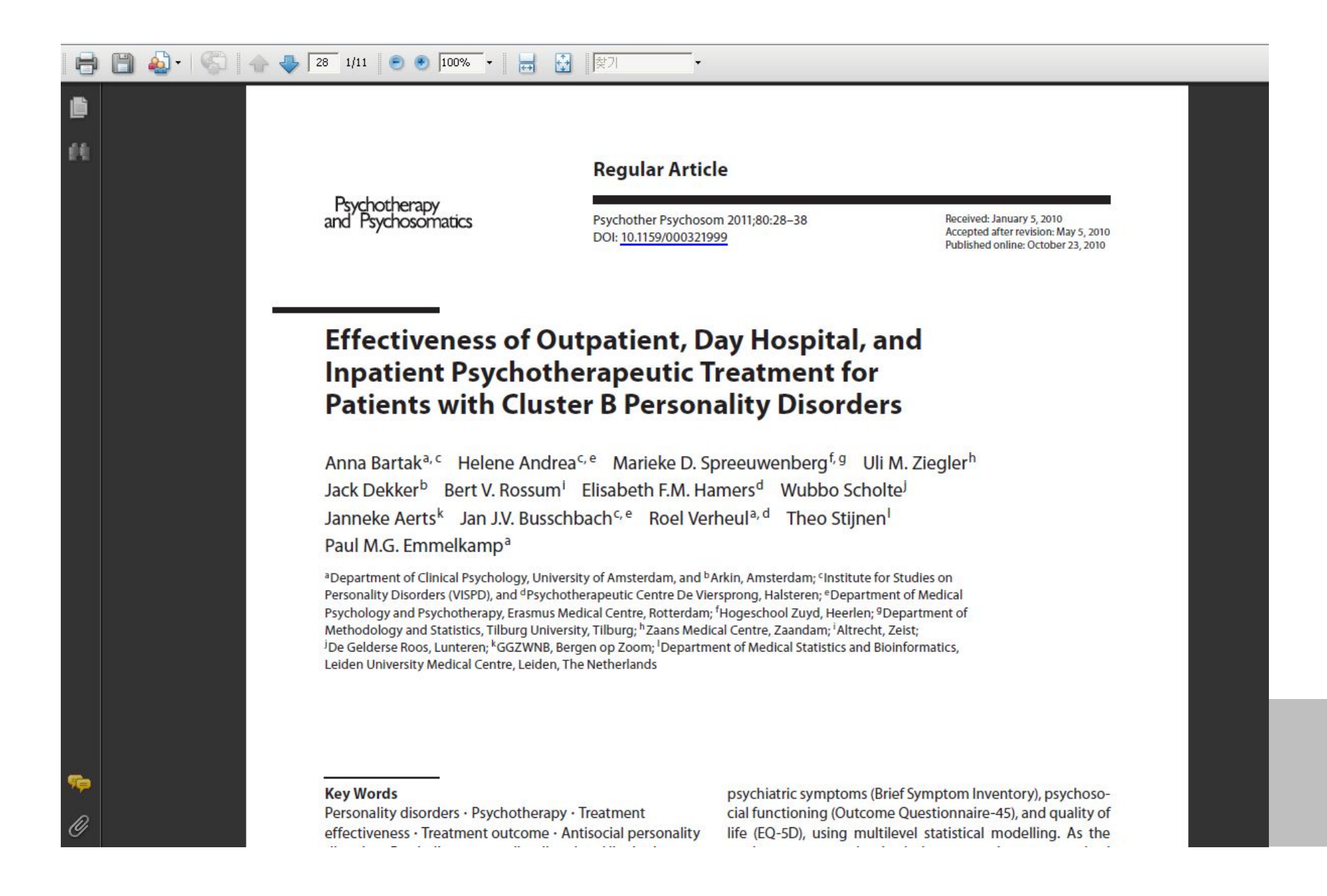

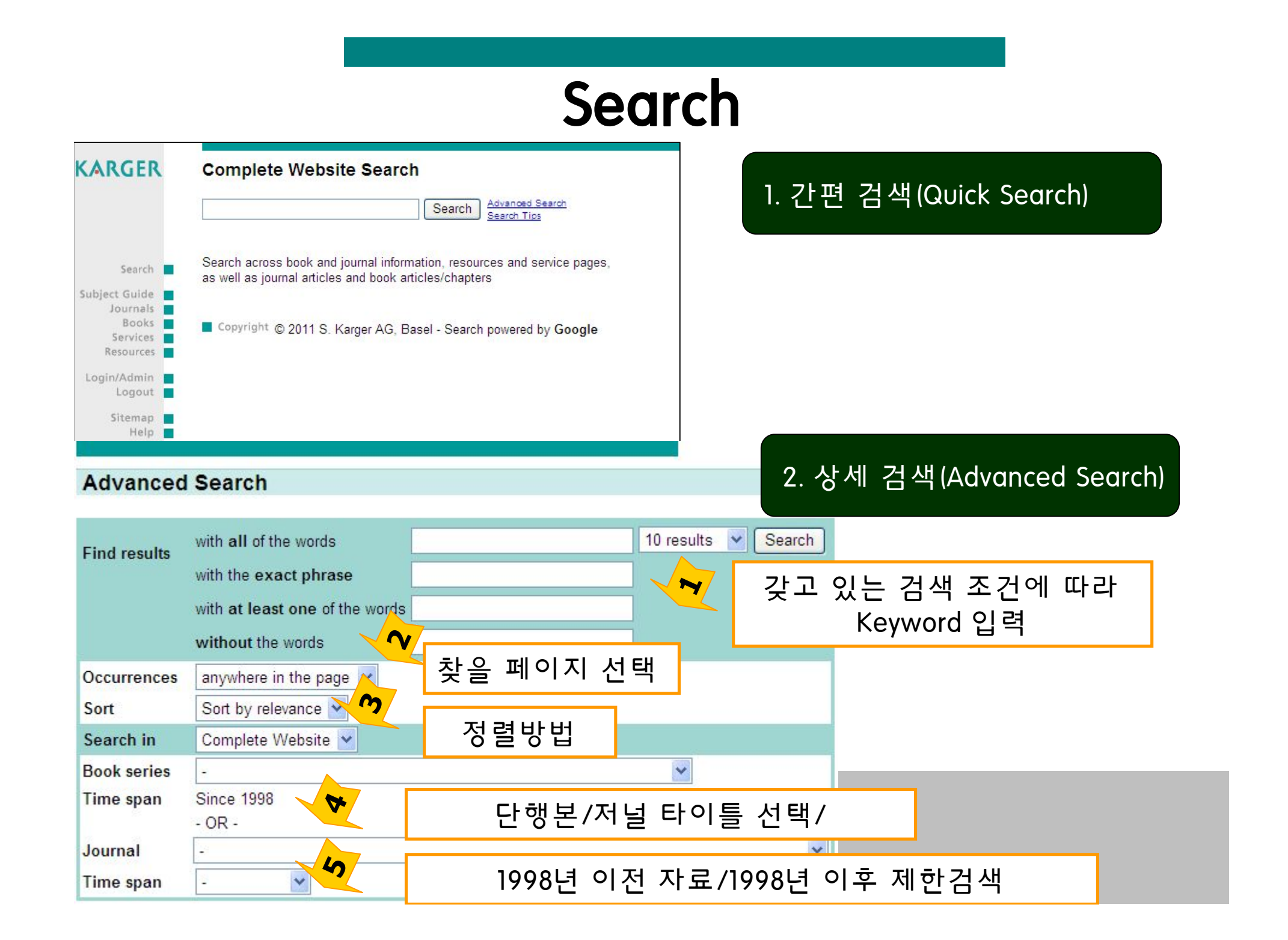

## 

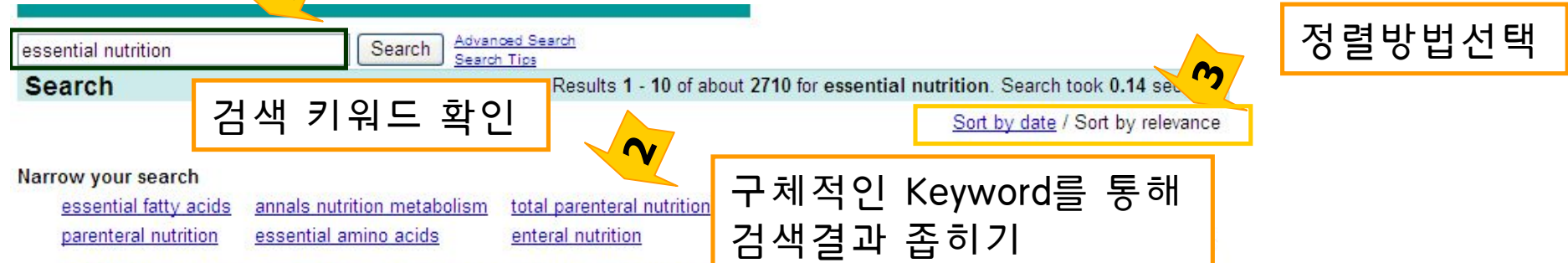

[BOOK] Nutrition and Fitness: Metabolic Studies in Health and Disease

... International Conference on **Nutrition** and Fitness. The papers in this volume consist of reviews as well as new data recommending new approaches for the prevention of chronic disease, taking into consideration the **essential** features of ...

[BOOK] Omega-6/Omega-3 Essential Fatty Acid Ratio: The Scientific ...

... World Review of Nutrition and Dietetics, Vol. 92 ISSN: 0084-2230 e-ISSN: 1662-3975. Omega-6/Omega-3 Essential Fatty Acid Ratio: The Scientific Evidence Editor(s): Simopoulos, AP (Washington, DC); Cleland, LG (Adelaide, SA) XIV + 174 p., 24 ...

[PDF] Senescence and Nutrition An Important Sociological and Economic ... [Abstract]

... 230 Big wood, Senescence and Nutrition 10 g daily with an essential amino nitrogen fraction of only 0.73 g, provided the calorie intake was very high, of the order of 4000 to 5000 cal. (sparing ... Citation: Nutritio et Dieta 1966;8:226–234 Doi: 10.1159/000175144

[PDF] Efficiency of Amino Acid Solution in Complete Parenteral Nutrition [Abstract]

... mentioned. The history of parenteral **nutrition** is an old one: Ever since Harvey's discovery of the human circulation in 1616 man has attempted to add **essential** substances to that circulation. The ... Citation: Nutr Metab 1976;20:27–33 Doi: 10.1159/000175742

| essential nutrition | Search | Search Within Results<br>Advanced Search<br>Search Tics |  |
|---------------------|--------|---------------------------------------------------------|--|
|                     |        |                                                         |  |

입력한 Keyword 에 대해서 쉽고 빠르게 검색

# 상세검색 - Search results

| Advanced       | Search                                                 |                                                                                      |
|----------------|--------------------------------------------------------|--------------------------------------------------------------------------------------|
|                |                                                        |                                                                                      |
| Find results   | with all of the words 10 results 👻                     | Search                                                                               |
| T III TO SUILS | with the exact phrase                                  |                                                                                      |
|                | with at least one of the words Nutrition and essential |                                                                                      |
|                | without the words                                      |                                                                                      |
| Occurrences    | anywhere in the page 🖌                                 | LIGURNALL Appals of Nutrition and Metabolism - Journal Home                          |
| Sort           | Sort by relevance 😪                                    | MUST-READ Articles – free access FENS Report: Nutrition, Dietetics and Food Sciences |
| Search in      | Journal Information                                    | Degrees across Europe Symposium Report: Functional Foods in Europe International     |
| Book series    | · ¥                                                    | Developments in Science and Health Claims. Year, Vol. Issue, pp                      |
| Time span      | Since 1998                                             | [JOURNAL] Neuroembryology and Aging - Journal Home                                   |
| 1              | - OR -                                                 | Karger is a medical publisher, scientific publisher and biomedical                   |
| Journal        | ·                                                      | publisher of print and online journals and books.                                    |
| Time span      | - •                                                    | [JOURNAL] Psychotherapy and Psychosomatics - Journal Home                            |
|                |                                                        | Karger is a medical publisher, scientific publisher and biomedical                   |
|                |                                                        | publisher of print and online journals and books.                                    |
| ~ 상서           | ∥검색을 통해 컨텐츠나 발행                                        | [JOURNAL] International Archives of Allergy and Immunology - Aims & Scope            |
| LAC            | 드에 따라 거새은 제하하기                                         | Karger is a medical publisher, scientific publisher and biomedical                   |
|                | - 아메 띠디 엄격을 세인이기                                       | publisher of print and online journals and books.                                    |
| 때눈             | -에 보나 효율석으로 원하는                                        | [JOURNAL] Cytogenetic and Genome Research - Aims & Scope                             |
| 아티             | l 큰 건생 가능                                              | Karger is a medical publisher, scientific publisher and biomedical                   |
|                |                                                        | publisher of print and online journals and books.                                    |
|                |                                                        | [JOURNAL] Skin Pharmacology and Physiology - Journal Home                            |
|                |                                                        | Karger is a medical publisher, scientific publisher and biomedical                   |
|                |                                                        | publisher of print and online journals and books.                                    |
|                |                                                        | [JOURNAL] Cytogenetic and Genome Research - Journal Home                             |
|                |                                                        | Karger is a medical publisher, scientific publisher and biomedical                   |
|                |                                                        | publisher of print and online journals and books.                                    |
|                |                                                        | [JOURNAL] Transfusion Medicine and Hemotherapy - Journal Home                        |
|                |                                                        | Karger is a medical publisher, scientific publisher and biomedical                   |
|                |                                                        | publisher of print and online journals and books.                                    |

### What is RSS Feed & Alerts Service ?

#### Services

SubscriptionsAlerts & RSSSite LicensesInfo DownloadsPPV & ReprintsPrice ListsBook OrdersMedia Data

#### Information Services

#### **RSS** Feeds

Thanks to Karger **RSS** (Really Simple Syndication) feeds you can always have the latest articles of your favorite journals at your fingertips!

Continuously updated, the RSS feeds for Karger journals list the latest 20 articles which were published online and provides you with direct access to the article's abstract page and contents.

Go

#### Alert Service

The upgraded free **Karger Alert system** offers a much wider selection and various interesting settings. Most importantly, it now includes e-article alerts for online-first journals as well as early book announcements and book release notifications! Compose your own free alert profile to make the most of this new information tool.

New Alert customer: Click on the 'Go' button below and open your alert account with your e-mail address.

To change your selection, the receiving e-mail address or to unsubscribe: Click on the 'Go' button and log in with your e-mail address no password required! For details see Tips and Help. Alerts : 해당 저널의 새로운 이슈가 발행될 때마다 Email로 전송 되는 서비스

RSS (Really Simple Syndication) Feed 는 관심 있는 분야 또는 저널의 새로운 정보를 실시간으로 제공하는 서비스로 설정 후 피 드탭에서 확인 가능

### **RSS Feed**

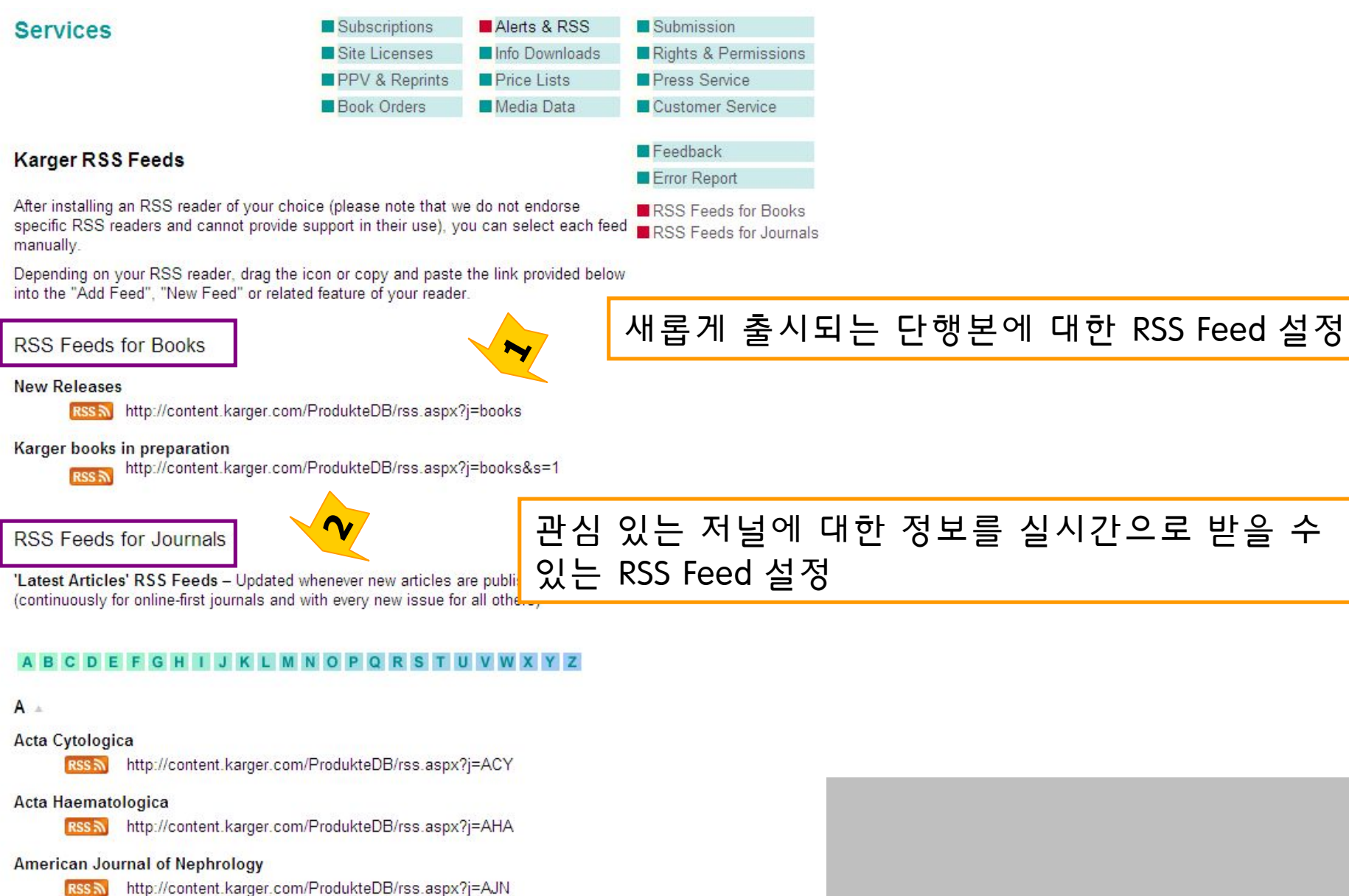

Annales Nestlé (Ed. española)

### **TOC Alerts Service**

| Karger Alerts                                        | Registration : Email Addre                                        | ess 입력    |
|------------------------------------------------------|-------------------------------------------------------------------|-----------|
| Sign up and log in with your e-mai                   | l address <mark>.</mark>                                          |           |
|                                                      | New customer?                                                     |           |
| 60                                                   |                                                                   |           |
| Tipe and Help                                        |                                                                   |           |
| Tips and Help                                        | =                                                                 |           |
| Karger Alerts                                        | Email 주소 변경 및 Alerts 주                                            | ·기 변경     |
| Nort mailings to                                     | 7                                                                 |           |
| Do not send any information or p                     | romotional mailings apart from selected alerts                    |           |
|                                                      |                                                                   |           |
| Change your e-mail address, mailing                  | frequency etc. or, to unsubscribe, delete your e-mail addres      | S,        |
| Tips and Help                                        |                                                                   |           |
|                                                      |                                                                   |           |
|                                                      | 김 (디 레 너 조 히 :                                                    | 기대주너머     |
| 수세/서 동                                               | 될/단앵온 중 Alerrs 을 원하는                                              | 컨텐스 신택    |
| Set your alert profile                               |                                                                   |           |
| Choose por 🔨 serial book informa                     | ation, journals and book series within your field(s) of interest. | я.<br>- П |
| Subjects                                             |                                                                   |           |
| Journals                                             |                                                                   |           |
| Book Series                                          | erts 과련하여 석정한 내용 Em                                               | ail 로 전송  |
|                                                      |                                                                   |           |
|                                                      |                                                                   |           |
| E-mail me my profile                                 |                                                                   |           |
|                                                      |                                                                   |           |
| Journal: Acta Cytologica<br>Journal: Annals of Nutri | a (issue)<br>tion and Metabolism (issue)                          |           |
| lournal: Cunacalagia a                               | nd Obstetric Investigation (Issue)                                |           |

## **TOC Alerts Service**

보낸 사람: tocas@karger.ch 받는 사람: Email Address 참조:

제목(J): Karger's TOC-Alert Service

#### Email Address

Welcome to Karger's ToC-Alert Service.

This is to confirm that your e-mail addresss has been added to the list.

You will receive a text version of the Table of Contents for the following journal(s)

Acta Haematologica

If you ever wish to unsubscribe from our ToC-Alert Service or change your e-mail address and the journal selection, please go back to the subscription form and enter:

# 감사합니다. www.ebsco.co.kr Tel: 02-598-2571

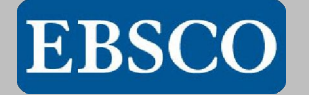